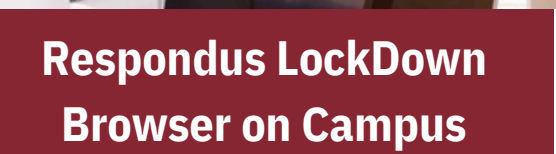

There are 3 public labs on campus that students can use to take tests requiring the LockDown Browser.

- Dillard College (first floor) lab
- Clark Student Center lab
- Library Lab (or laptop checkout)

**NOTE:** Webcams are not left out in public labs. Students can bring their own webcam or they are available to check out with the Library.

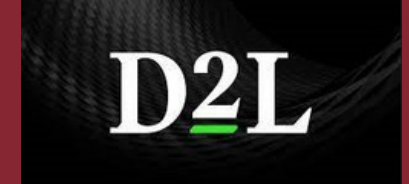

Dr. Pam Morgan Dani McAfee Zack Shanks Michael Ellerkamp

## **Preparing for Summer and Fall 2024**

## **Copy Content:**

- 1. Go into the new course.
- 2. Click Edit Course.
- 3. Click on Import/Export/Copy Components.
- 4. Click Search for Offering.
- 5. Search for the course you need.
- 6. Select and click Add selected.
- 7. Click Copy All Components.

## Swap in Updated Syllabus:

- 1. Click Content.
- 2. Go to the folder with your previous Syllabus.
- 3. Click the down arrow and select Change File.
- 4. Follow the prompts select and save your new document.

## **Update Dates:**

- 1. Go to the activity (assignment, discussion, or test).
- 2. Click the down arrow and select Edit.
- 3. On the right, expand Availability Dates & Conditions.
- 4. Update, then Save and Close.

If you use or want to use Turnitin or the Lockdown Browser/Monitor, please contact our office at <u>D2Lhelp@msutexas.edu</u>